## 社員ID発行ガイド

常陽 ビレッジ

会員さまご自身で、社員にID(社員ID)を発行することができます。社員IDでは、ビジネスマッチングの 貴社情報の登録など一部の機能が使用できませんが、当サイトを利用できるようになります。

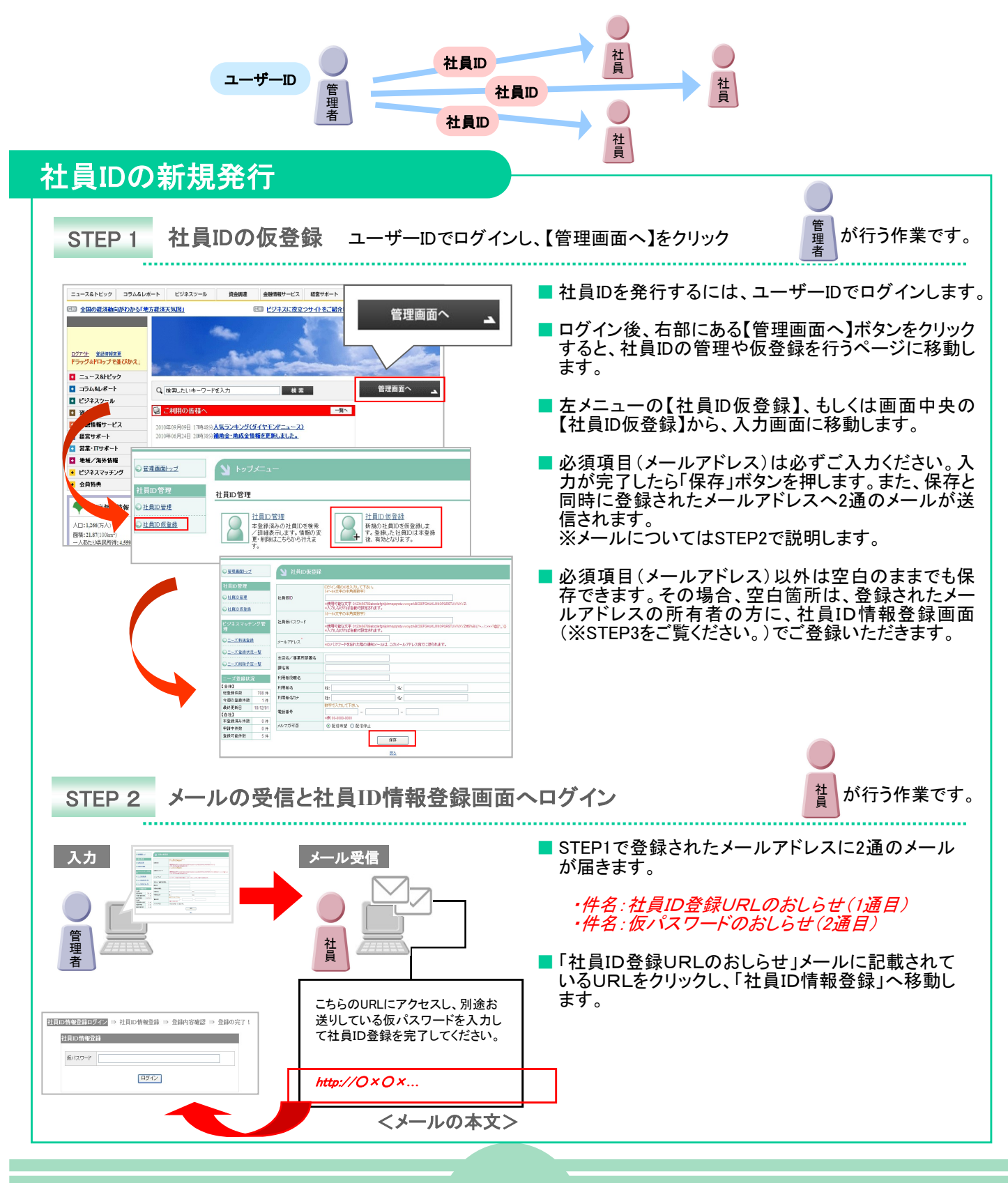

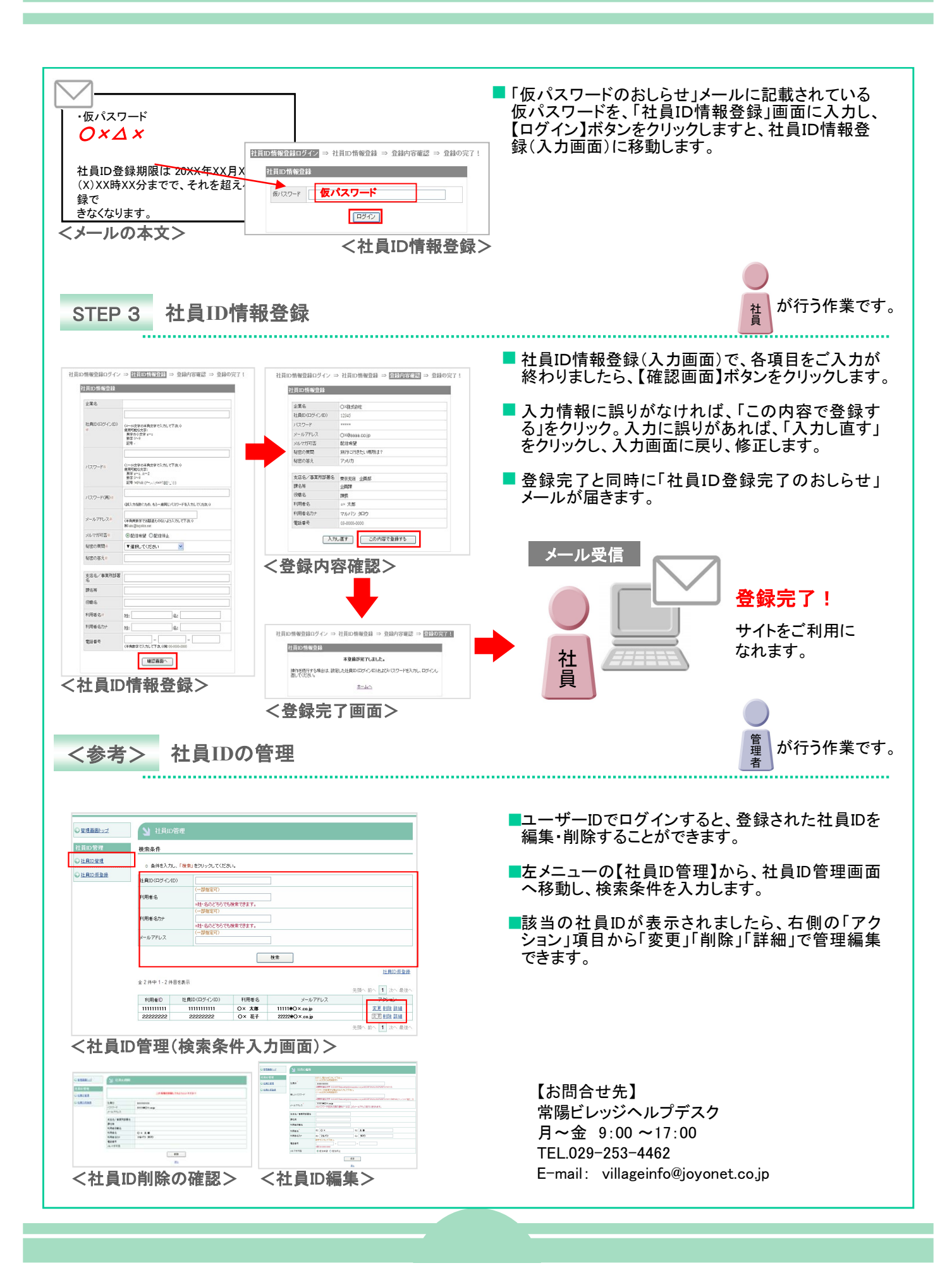